# 地点を登録する(登録地)

## 登録地について

1ユーザーにつき最大900件まで登録で きます。(自宅、お気に入り地点を含む)

●登録された地点は、 ダマークで表示されます。

## カーソルの地点を登録する

登録したい場所にカーソルを合わせ、 地点メニュー(P.47)から 地点を登録するを選ぶ

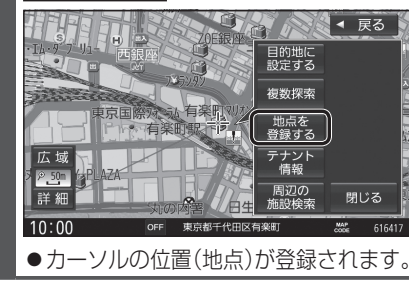

## 現在地を登録する

- 準備
- ●ランチャーメニューに「地点を登録」が 表示されるように設定してください。 (P.38)

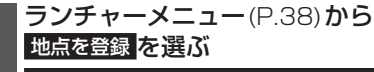

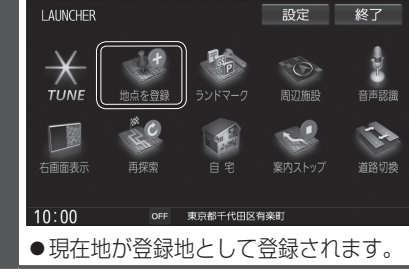

| Ē   | 録地をフォルダで管理する                                                                                                    |
|-----|----------------------------------------------------------------------------------------------------|
| 登きて | 録地をフォルダごとにまとめて管理で<br>ます。(20フォルダ+メインフォルダ)<br>ォルダ名は、変更することもできます。                                                                                                    |
| 7   | フォルダを移動する                                                                                                    |
| 1   | 登録地詳細画面 (P.72) から<br>フォルダ を選ぶ                                                                                                    |
| 2   | 移動先のフォルダを選ぶ<br>●選んだフォルダに移動します。                                                                                                    |
| 7   | 7ォルダ名を変更する                                                                                                    |
| 1   | 情報・設定メニュー (P.22) から<br>ナビ設定を選ぶ                                                                                                    |
| 2   | ナビ設定メニューから<br>登録地編集を選ぶ                                                                                                    |
| 3   | 登録地編集画面から<br>フォルダ名編集 <mark>を</mark> 選ぶ                                                                                                    |
|     | <ul> <li>ナビ設定&gt;登録地編集         <ul> <li>戻る</li> <li>自宅編集&lt;登録されていません&gt;</li> <li>お気に入り地点編集&lt;登録されていません&gt;</li> <li>登録地編集</li> <li>フォルダ名編集</li> </ul> </li> <li>MM 登録地を編集してください&gt;</li> </ul> |
| 4   | 名称を編集するフォルダを選ぶ                                                                                                    |
| 5   | <b>フォルダ名を入力し、法定を選ぶ</b><br>● 全角 14 文字(半角29文字)まで                                                                                                    |
|     | ●文字入力のしかた→P.184                                                                                                    |

# お気に入り地点を登録する

よく使う地点をお気に入り地点として登録すると、ランチャーメニューからかんたんに呼び出して、目的地に設定できます。(1件のみ)

準備

### お気に入り地点を登録する

### 準備

●お気に入り地点にしたい地点を登録地 として登録してください。(P.70)

1 情報・設定メニュー (P.22) から ナビ設定 を選ぶ

2 ナビ設定メニューから <sup>登録地編集</sup>を選ぶ

お気に入り地点が登録されていない状態で 登録地編集画面から お気に入り地点編集<登録されていません> を選ぶ

ナビ設定>登録地編集
 ●宅編集
 ● 戸る
 自宅編集
 ● 登録地編集
 ● フォルダ名編集

MM 登録地を編集してください

●お気に入り地点がすでに登録されて いる場合は、お気に入り地点の登録 地詳細画面(P.72)が表示されます。

4 リストからお気に入り地点にしたい 登録地を選ぶ

●お気に入り地点が登録されます。

### お知らせ

 ● 登録地詳細画面 (P.72) から お気に入り地点に登録する を選んでも、 お気に入り地点に登録できます。

お気に入り地点を解除するには

お気に入り地点が登録された状態で、
 登録地編集画面(上記)から
 お気に入り地点編集を選ぶ

2 お気に入り地点の登録地詳細画面から お気に入り地点を解除するを選ぶ

●お気に入り地点が解除されます。

# お気に入り地点を登録してください。(左記) ランチャーメニューに「お気に入り地点」が 表示されるように設定してください。(P.38) ランチャーメニュー (P.38) から お気に入り地点を選ぶ LAINCHER 設定 終了

ノビゲーション

地点を登録する

)(登録地

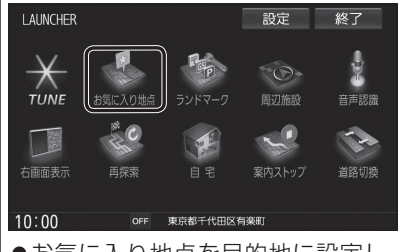

お気に入り地点を呼び出す

●お気に入り地点を目的地に設定し、 ルート探索を開始します。

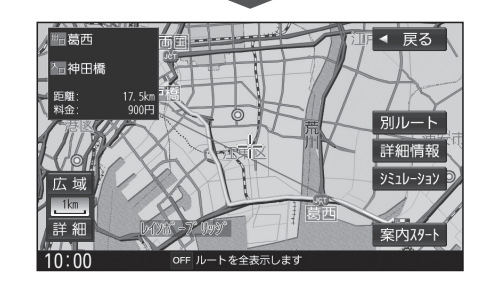